# **KPC Reference Guide**

Follow these simple steps to register and assign your key contacts:

#### Step 1: Get Started with Your Email and Zip Code

- Visit the Key Contact Portal.
- Enter your email address and zip code to begin.
- Important: Use the *same* email and zip code every time you return to update or manage your relationships.

|                                    | Fonds Institute of Centified Public Accountants |                                   |
|------------------------------------|-------------------------------------------------|-----------------------------------|
|                                    | ACTION CENTER                                   |                                   |
| Enter Your Info Email * ZIP Code * |                                                 | -                                 |
|                                    | Continue                                        |                                   |
|                                    |                                                 | Cookie Preferences Privacy Policy |
|                                    |                                                 |                                   |
|                                    |                                                 |                                   |

#### Step 2: Sign Up for Alerts

- Fill out your contact details, including your name, email, and phone number.
- Opt in to receive **alerts and updates** from the FICPA when action is needed on key issues affecting the CPA profession.
- This will be the **primary way FICPA communicates** with you, so please make sure all your information is accurate and up to date.

|                                                                                                    | ACTION CENTER                                                                                                    |                  |                                                 |
|----------------------------------------------------------------------------------------------------|----------------------------------------------------------------------------------------------------|------------------|-------------------------------------------------|
|                                                                                                    | ACTION CENTER                                                                                                    |                  |                                                 |
| Enter Your Info                                                                                                 |                                                                                                    |                  |                                                 |
| Your Information                                                                                                |                                                                                                    |                  |                                                 |
| Prefix *                                                                                                    | First Name *                                                                                                    | Last Name        | *                                               |
| jasonh@ficpa.org                                                                                                |                                                                                                    |                  |                                                 |
| Yes, sign me up to receive text alerts                                                                          |                                                                                                    |                  |                                                 |
| By providing your mobile number, you agree to<br>for help. Reply STOP to unsubscribe. Messag                    | receive periodic call to action text messages from Florida Institute of Cent<br>frequency varies. <u>Privacy Policy</u> | ified Public Acc | countants. Message and data rates may apply. Re |
| Mobile Number                                                                                                   |                                                                                                    |                  |                                                 |
|                                                                                                    |                                                                                                    |                  |                                                 |
| Home Information                                                                                                |                                                                                                    |                  |                                                 |
| Home Information Street Address *                                                                               |                                                                                                    |                  |                                                 |
| Home Information Street Address * Tallahassee                                                                   | FL                                                                                                    |                  | 32301                                           |
| Home Information<br>Street Address *<br>Tallahassee<br>Yes, sign me up to receive email upda                    | FL<br>es and action alerts from Florida Institute of Certified Public Acc                                               | ountants         | 32301                                           |
| Home Information<br>Street Address *<br>Tallahassee<br>2 Yes, sign me up to receive email upda<br>2 Remember me | FL<br>es and action alerts from Florida Institute of Certified Public Acc                                               | ountants         | 32301                                           |
| Home Information<br>Street Address *<br>Tallahassee<br>2 Yes, sign me up to receive email upda<br>2 Remember me | FL<br>es and action alerts from Florida Institute of Certified Public Acc                                               | ountants         | 32301                                           |

### Step 3: Assign Your Key Contact Relationships

- Start typing the name of the public official with whom you have a relationship.
- Select the appropriate **relationship type** from the dropdown.
- Add any **notes** that would be helpful for FICPA to understand the connection.
- Click "Assign" to save the relationship.
- To add more relationships, simply repeat this step.

| ACTION CENTER  Relationships  Official Name Enter the first and/or last name of the elected official Relationship  - Choose one  Notes  Assign                                                       | Fonds Institute of Centified Public Accountants          |                                   |  |  |
|----------------------------------------------------------------------------------------------------|----------------------------------------------------------|-----------------------------------|--|--|
| Relationships         New Relationship         Official Name         Enter the first and/or last name of the elected official         Relationship         - Choose one         Notes         Assign | ACTION CENTER                                            |                                   |  |  |
| New Relationship Official Name Enter the first and/or last name of the elected official Relationship C - Choose one Notes Assign                                                                     | Relationships                                            | Not Bravden?                      |  |  |
| Official Name Enter the first and/or last name of the elected official Relationship  Choose one  Notes  Assign                                                                                       | New Relationship                                         |                                   |  |  |
| Enter the first and/or last name of the elected official Relationship   Choose one  Notes  Assign                                                                                                    | Official Name                                            |                                   |  |  |
| Relationship  C - Choose one  Notes  Assign                                                                                                    | Enter the first and/or last name of the elected official |                                   |  |  |
| - Choose one Notes Assign                                                                                                    | Relationship                                             |                                   |  |  |
| Assign                                                                                                    | Choose one                                               | ~                                 |  |  |
| Assign                                                                                                    | Notes                                                    |                                   |  |  |
|                                                                                                    | Assign                                                   |                                   |  |  |
|                                                                                                    |                                                          |                                   |  |  |
| <u>Cookie Prefer</u>                                                                                                    |                                                          | Cookie Preferences Privacy Policy |  |  |
|                                                                                                    |                                                          |                                   |  |  |
|                                                                                                    |                                                          |                                   |  |  |

## **Finishing Up**

Once you've entered all your relationships, there's nothing more you need to do—just **close the site**. Your information is automatically saved.